## Chuyển đổi góc qua các chế độ ĐỘ – RAD – GRAD ở máy tính CASIO FX 580VN X

### Nguyên tắc chung

Muốn đổi góc từ <Chế độ nguồn> sang <Chế độ đích>, ta làm như sau: <u>Bước 1.</u> Nếu chưa ở Menu Tính toán (Calculate) thì vào : IIII

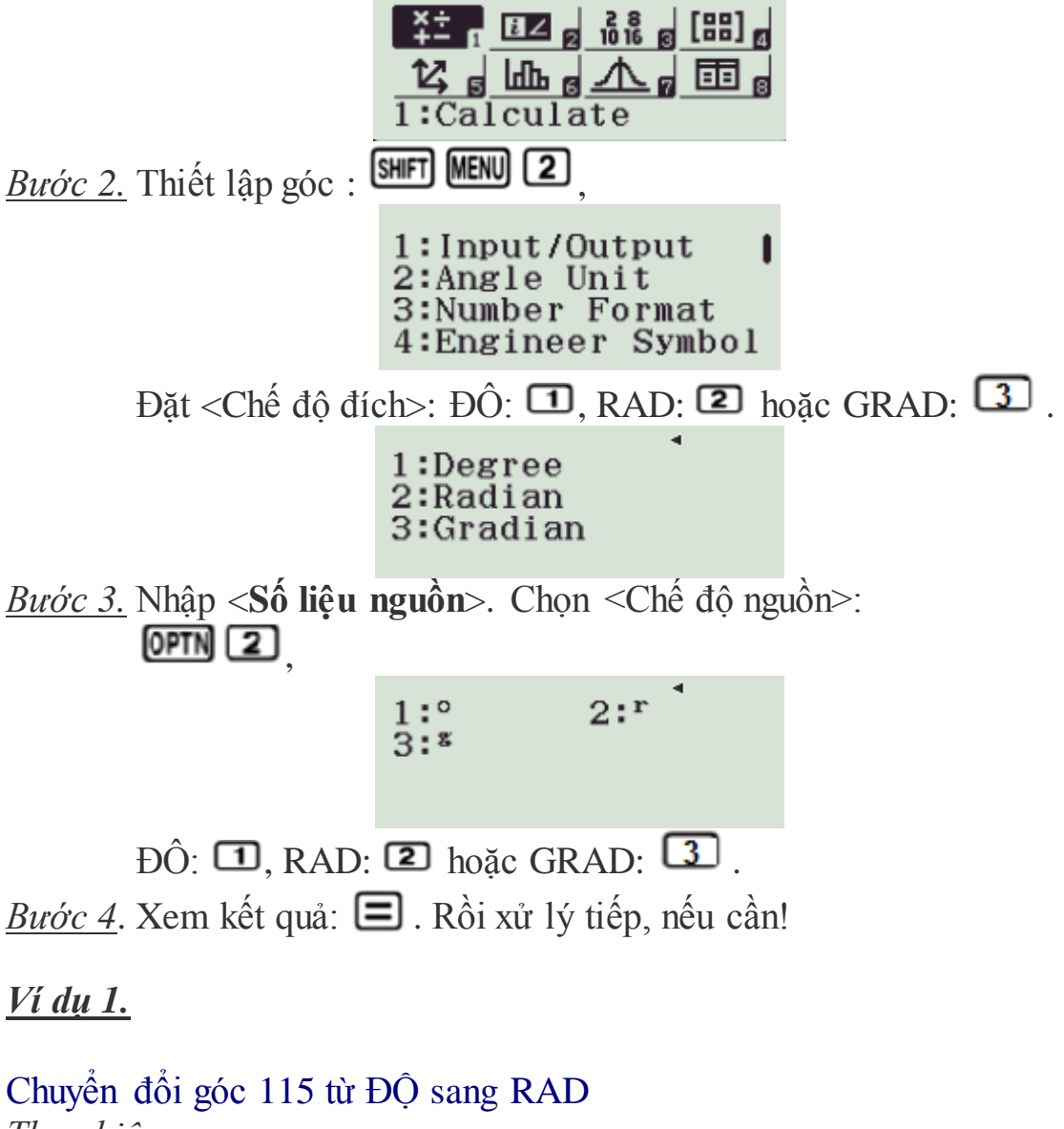

 Thực hiện:

 MENU 2 2 115 OPTN 2 1 =

 (1) (2) (3)

 Dược kết quả

# $\frac{23}{36}\pi$ RAD.

Nếu muốn đổi ra thập phân thông thường thì bấm tiếp s⇔o được
 2.00712864 RAD.

#### <u>Chú ý:</u>

- Nếu vẫn ở cùng Menu, nhưng khác Chế độ đích, ta có thể bỏ bước (1), mà bấm AC, rồi thực hiện bước (2) luôn.
- Nếu vẫn ở cùng Menu, và vùng Chế độ đích, ta có thể bỏ bước (1) và (2), mà bấm AC, rồi thực hiện bước (3) luôn.

#### <u>Ví dụ 2.</u>

Chuyển đổi góc 1.5 từ RAD sang ĐỘ

Thực hiện:

MENU 1 SHIFT MENU 21 1.5 OPTN 22

Được kết quả

**85.** 94366927 ĐỘ thập phân (DEG).

Nếu muốn đổi ra ĐỘ phút, giây, phần trăm giây (DMS) ta bấm tiếp ....

85°56'37.21"

<u>Ví dụ 3.</u>

Chuyển đổi góc  $90^{\circ}$  sang GRAD *Thực hiện:* MENU 1 SHIT MENU 2 3 90 OPTN 2 1 = (1) (2) (3)

(1) (2 *Được kết quả* **100** GRAD.

#### <u>Ví dụ 4.</u>

Chuyển đổi góc  $1.5 \pi$  RAD sang GRAD, mà vừa thực hiện Ví dụ 3 xong! *Thực hiện:* 

▲ 1.5 <sup>SHIFT</sup> ×10<sup>x</sup> OPTN 22= (3) Được kết quả

#### **300** GRAD.

<u>Ví dụ 5.</u>

Chuyển đổi góc 25 GRAD sang ĐỘ phút giây, vẫn đang ở Menu Tính toán.

 Thực hiện:

 AC BET NEW 2 1 25 0PTN 2 3 =

 (2)
 (3)

 Được kết quả

 45
 2 ĐỘ (DEG)

 Bấm tiếp or 11 được
 22° 30' 0" (DMS).

Hy vọng rằng các bạn sẽ nhanh chóng nắm bắt nguyên tắc nêu trên và thực hành chính xác và nhanh chóng!

Chúc các bạn thành công!

lightsmok@gmail.com Zalo: 0986838536